UNITED ARAB EMIRATES MINISTRY OF ENERGY & INFRASTRUCTURE

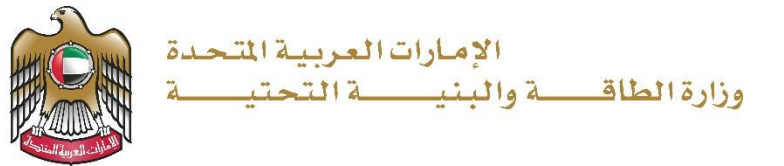

# **User Manual**

# Individual Housing Initial Handover Submission

3.2 V 2025

- 1. Open MOEI website: <u>https://www.moei.gov.ae</u>
- 2. Click on "LOGIN" on the header

|   | UNITED ARAB E<br>MINISTRY OF EI                                             | MIRATES<br>NERGY & INFR                    |                                                           |                 |                                |                       |            | <u>م</u> | Q 6 | 🕅 🌐 Languages |
|---|-----------------------------------------------------------------------------|--------------------------------------------|-----------------------------------------------------------|-----------------|--------------------------------|-----------------------|------------|----------|-----|---------------|
| â | About Ministry                                                              | Services                                   | Knowledge Center                                          | Media Center    | Open Data                      | Digital Participation | Contact Us |          |     |               |
|   | Notice<br>The name of th<br>National Trans<br>sub-services h<br>Show More > | ne Vehicle (<br>portation V<br>ave also ch | Operating Cards serv<br>rehicle Permits servic<br>langed. | ice has changed | I to the<br>es of its 8<br>○ ● |                       |            |          | )   | -(000)        |

3. Then it will redirect you to the Login page, you can login using UAE PASS.

|          | 🖗 Sign in with UAE PASS                                               |
|----------|-----------------------------------------------------------------------|
|          |                                                                       |
|          | Don't have an account?                                                |
|          |                                                                       |
|          | 🔞 Sign up with UAE PASS                                               |
|          |                                                                       |
| A single | trusted digital identity for all citizens, residents<br>and visitors. |
| Form     | ners information places should be user manual from Here               |

4. After Successful login, Beneficiary will be navigated to the page where they can view all the

Services.

| UNITED ARAB EMMATTS<br>MINISTRY OF DERIGY & INFRASTRUCTURE                                                                                                    |                                                                                                    |                                                                                                    | Q Search et al. Search been sent successfully                                                                                                    |
|----------------------------------------------------------------------------------------------------|----------------------------------------------------------------------------------------------------|----------------------------------------------------------------------------------------------------|----------------------------------------------------------------------------------------------------|
| 分 Home My Applications License Ser                                                                                                    | vices V Project Extension                                                                                                    |                                                                                                    | Q Consultant $\int e^{\bullet}$ EN $\sim$                                                                                                    |
| Services and Processes                                                                                                    | Integrated smart and proaction<br>Providing integrated smart digital service<br>needs of the public, make them happy<br>customer's journey by reducing the require<br>Read more | ve digital services<br>as is for the Ministry of Energy and Infrastructur<br>and leave them with a positive impression. The<br>red documents, facilitate procedures, using mod | e a top priority as it seeks to meet the<br>he Ministry has been developing the<br>dern technologies, and putting in pla<br>Bundle Order Status My Favorites |
| Sheikh Zayed Housing Programme     Sheikh Zayed Housing Programme     Sheikh Zaye | Sheikh Zayed Housing<br>Programme<br>Housing Assistance Request                                                                                                    | Sheikh Zayed Housing<br>Programme<br>Reconsideration For Housing<br>Assistance Decision Request                                                                                | Sheikh Zayed Housing<br>Programme<br>Postponing Or Reducing Housing<br>Assistance Instalment Request                                                         |
| Geological and Petrol Services                                                                                                    | Start Service $\rightarrow$                                                                                                    | Start Service →                                                                                                    | Start Service $\rightarrow$                                                                                                    |

5. Click here to open the Consultant services

| UNITED ARAB EMIRATES<br>MINISTRY OF ENERGY & INFRASTRUCTURE                                        | ***                                                                                                    |                                                                                                    | Q Search for something                                                                                                    |
|----------------------------------------------------------------------------------------------------|----------------------------------------------------------------------------------------------------|----------------------------------------------------------------------------------------------------|----------------------------------------------------------------------------------------------------|
| G Home My Applications License S                                                                   | Services V Project Extension                                                                                                    |                                                                                                    | Q Consultant $\downarrow$ EN $\sim$                                                                                                    |
|                                                                                                    | Integrated smart and proacti<br>Providing integrated smart digital service<br>needs of the public, make them happy<br>customer's journey by reducing the requir<br>Read more | ve digital services<br>s is for the Ministry of Energy and Infrastructu<br>and leave them with a positive impression. T<br>ed documents, facilitate procedures, using more | e a top priority as it seeks to meet the<br>he Ministry has been developing the<br>dern technologies, and putting in pla                                             |
| Services and Processes                                                                             | Q. Sear                                                                                                    | Iskan                                                                                                    | Bundle Order Status My Favorites                                                                                                    |
| Services and Processes                                                                             | Q Sear                                                                                                    | Iskan                                                                                                    | Bundle Order Status My Favorites                                                                                                    |
| Services and Processes  Sheikh Zayed Housing Programme Housing Services(10) Contractor Services(2) | C Sear<br>Sheikh Zayed Housing<br>Programme<br>Housing Assistance Request                                                                                                    | Iskan<br>Sheikh Zayed Housing<br>Programme<br>Reconsideration For Housing<br>Assistance Decision Request                                                                   | Bundle Order Status My Favorites           Sheikh Zayed Housing           Programme           Postponing Or Reducing Housing           Assistance Instalment Request |

#### 6. Click here to go to Next Page

| Sheikh Zayed Housing Programme |                                                         |                                   |                                   |
|--------------------------------|---------------------------------------------------------|-----------------------------------|-----------------------------------|
| Housing Services(10)           | Sheikh Zayed Housing<br>Programme                       | Sheikh Zayed Housing<br>Programme | Sheikh Zayed Housing<br>Programme |
| Consultants Services(10)       | Opening A File For Housing<br>Assistance Implementation | Period Extension                  | Contract Value Change Request     |
| Contractor Services(2)         |                                                         |                                   |                                   |
| Land Transport Services        | Start Service $\rightarrow$                             | Start Service →                   | Start Service →                   |
| Maritime Transport Services V  | Sheikh Zayed Housing                                    | Sheikh Zayed Housing              | Sheikh Zayed Housing              |
| Infrastructure Services 🗸      | Contract End Request                                    | Maintenance Request               | New Consultant Registration       |
| Geological and Petrol Services |                                                         |                                   |                                   |
|                                | Start Service $\rightarrow$                             | Start Service $\rightarrow$       | Start Service →                   |

7. Click here to start the Individual Housing Initial Handover Service

|                                 | Integrated smart and proact<br>Providing integrated smart digital servic<br>needs of the public, make them happy<br>customer's journey by reducing the requ<br>Read more | IVE digital services<br>es is for the Ministry of Energy and Infrastruct,<br>and leave them with a positive impression.<br>Ired documents, facilitate procedures, using mo | ure a top priority as it seeks to meet the<br>The Ministry has been developing the<br>odern technologies, and putting in pla |
|---------------------------------|----------------------------------------------------------------------------------------------------|----------------------------------------------------------------------------------------------------|----------------------------------------------------------------------------------------------------|
| Services and Processes          | Q Search by a                                                                                                    | se                                                                                                    | n Bundle Order Status My Favorites                                                                                           |
| Sheikh Zayed Housing Programme  |                                                                                                    |                                                                                                    |                                                                                                    |
| Housing Services(10)            | Sheikh Zayed Housing<br>Programme                                                                                                    | Sheikh Zayed Housing<br>Programme                                                                                                    | Sheikh Zayed Housing<br>Programme                                                                                            |
| Consultants Services(10)        | Consultant Renewal                                                                                                    | Contractor Change Request                                                                                                    | Request Of Individual Housing Initial<br>Handover                                                                            |
| Contractor Services(2)          |                                                                                                    |                                                                                                    |                                                                                                    |
| Land Transport Services         | Start Service $\rightarrow$                                                                                                    | Start Service →                                                                                                    | Start Service →                                                                                                    |
| Aaritime Transport Services 🗸 🗸 | Sheikh Zayed Housing                                                                                                    |                                                                                                    |                                                                                                    |
| Infrastructure Services V       | Payment Request                                                                                                    |                                                                                                    |                                                                                                    |
|                                 |                                                                                                    |                                                                                                    |                                                                                                    |

Individual Housing Initial Handover Submission

8. Click here to Select the Application Number

| oject Initial Delivery Re           | equest                           |                              | Discard                   | Submi |
|-------------------------------------|----------------------------------|------------------------------|---------------------------|-------|
| roject Initial Delivery Request     |                                  |                              |                           |       |
| Project Initial<br>Delivery Request | Project Initial Delivery Request |                              |                           | ×     |
|                                     | Select Application               | Beneficiary Name             | Site Delivery Mahdar Date |       |
| 2 Supporting Documents              | Select Application Q             |                              | 51<br>21                  |       |
|                                     | SZ24100850020                    | Actual Initial Delivery Date |                           |       |
|                                     | SZ241015170041                   | Select Date                  |                           |       |
|                                     | SZ241026430063<br>Remarks        |                              |                           |       |
|                                     | Enter Remarks Here               |                              |                           |       |

#### 9. Click here to select the date

| y 25-Oct-2024 |
|---------------|
|               |
| livery Date   |
| e 🟥           |
|               |
|               |
|               |
|               |

#### 10. Click here to Enter the Remarks

| Project Initial Delivery Request Ope                         | en File Housing Assistance Form                                                                                |                                                                                                    |                                          |   |
|--------------------------------------------------------------|----------------------------------------------------------------------------------------------------|----------------------------------------------------------------------------------------------------|------------------------------------------|---|
| Project Initial<br>Delivery Request     Supporting Documents | Project Initial Delivery Request Select Application S2241015170041 V Project Deadline Date 26-Mar-2026 Bemarks | Beneficiary Name<br>Sowjanya Reddy<br>Actual Initial Delivery Date<br>26 Oct, 2024                  | Site Delivery Mahdar Date<br>25-Oct-2024 | × |
|                                                              | Lenter Remarks Here                                                                                            | pe that the project has been Completed accor<br>a <u>Click here</u> to view the terms and condition | ording to the approved plans and ns.*    |   |

#### **11. Click here to tic the Check Box**

Ľ.

| Project Initial Delivery Request Ope                         | n File Housing Assistance Form                                                                         |                                                                                             |                                                |   |
|--------------------------------------------------------------|----------------------------------------------------------------------------------------------------|---------------------------------------------------------------------------------------------|------------------------------------------------|---|
| Project Initial<br>Delivery Request     Supporting Documents | Project Initial Delivery Request Select Application Sz241015170041 V Project Deadline Date 26-Mar-2026 | Beneficiary Name<br>Sowjanya Reddy<br>Actual Initial Delivery Date<br>26 Oct, 2024          | Site Delivery Mahdar Date<br>25-Oct-2024       | × |
|                                                              | Remarks                                                                                                |                                                                                             |                                                |   |
|                                                              | I, the Consulting Office, acknowle<br>specifications for the project. Ple                              | edge that the project has been Completed<br>ase <u>Click here</u> to view the terms and con | according to the approved plans and ditions. * |   |

#### 12. Click here to go to next step

| Delivery Request       | Project Initial Delivery Requ                             | est                                                                                                    |                                         | × |
|------------------------|-----------------------------------------------------------|----------------------------------------------------------------------------------------------------|-----------------------------------------|---|
|                        | Select Application                                        | Beneficiary Name                                                                                                    | Site Delivery Mahdar Date               |   |
| 2 Supporting Documents | SZ241015170041                                            | Sowjanya Reddy                                                                                                    | 25-0ct-2024                             |   |
|                        | Project Deadline Date                                     | Actual Initial Delivery Date                                                                                         |                                         |   |
|                        | 26-Mar-2026                                               | 26 Oct, 2024                                                                                                    |                                         |   |
|                        | Remarks                                                   |                                                                                                    |                                         |   |
|                        | test                                                      |                                                                                                    |                                         |   |
|                        |                                                           |                                                                                                    |                                         |   |
|                        | I, the Consulting Office, ac specifications for the proje | knowledge that the project has been Completed accord<br>ct. Please <u>Click here</u> to view the terms and condition | rding to the approved plans and<br>Is.* |   |

#### 13. Click here to Upload the File

| 2 Supporting<br>Documents | Supporting Documents      | × |
|---------------------------|---------------------------|---|
|                           | Any Supporting Decument * |   |

|        | The Ministry               | Using the website            | Information and         | References                 | STATISTICS OF THE OWNER OF THE OWNER OWNER OF THE OWNER OWNER OWNER OWNER OWNER OWNER OWNER OWNER OWNER OWNER OWNER OWNER OWNER OWNER OWNER OWNER OWNER OWNER OWNER OWNER OWNER OWNER OWNER OWNER OWNER OWNER OWNER OWNER |
|--------|----------------------------|------------------------------|-------------------------|----------------------------|----------------------------------------------------------------------------------------------------|
|        | About the ministry         | Sitemap                      | support                 | Regulations                | تواصــل 171                                                                                                    |
|        | About the minister         | Disclaimer                   | Services catalogue      | Media kit                  | TAWASUL                                                                                                    |
| - iPor | The UAE charter for Future | Privacy policy               | Media centre            | Abbreviations and glossary | 😂 171 🛛 🕲 04-7771777                                                                                                    |
| 00.0   | Services                   | Terms and conditions         | Contact us              |                            |                                                                                                    |
|        | Customer happiness charter | Accessibility                | FAQ's                   |                            | C Toll Free 800 6634                                                                                                    |
|        | Awards                     | Digital participation policy | Feedback and complaints |                            |                                                                                                    |
|        | Careers                    |                              |                         |                            |                                                                                                    |

14. Click here to Submit the Application ...once the application submitted for both Beneficiary and Contractor for Contract Sign task will assign

Q Search Sile Uploaded Succesfully \*\*\*\* Q Consultant 🖉 EN 🗸 My Applications License Services V Project Extension G Home Home / Project Initial Delivery Request **Project Initial Delivery Request** Discard Project Initial Delivery Request Open File Housing Assistance Form Project Initial Delivery Project Initial Delivery Request + Request Supporting Documents × Supporting Documents Any Supporting Document (S) Draft-Certifcate (1).Pdf

- 15. Open MOEI website: <a href="https://www.moei.gov.ae">https://www.moei.gov.ae</a>
- 16. Click on "LOGIN" on the header

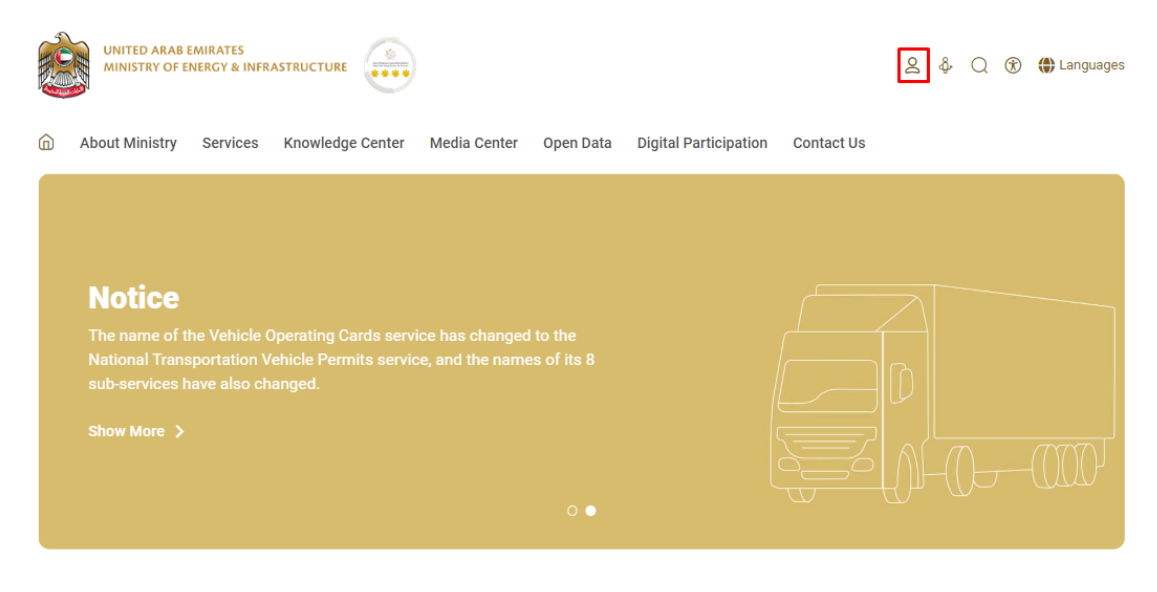

17. Then it will redirect you to the Login page, you can login using UAE PASS. As Contractor

|          | Login to your account                                                 |
|----------|-----------------------------------------------------------------------|
|          | Sign in with UAE PASS                                                 |
|          | (OR)                                                                  |
|          | Don't have an account?                                                |
|          | Sign up with UAE PASS                                                 |
| A single | trusted digital identity for all citizens, residents<br>and visitors. |
| For m    | ore information please check the user manual from Here                |
|          |                                                                       |

18. Click on My applications to view the applications

| UNITED ARAB EMIRATES<br>MINISTRY OF EMERGY & INFRASTRUCTURE |                                                                                                    |                                                                                                    | Q Search for something                                                                                                    |
|-------------------------------------------------------------|----------------------------------------------------------------------------------------------------|----------------------------------------------------------------------------------------------------|----------------------------------------------------------------------------------------------------|
| G Home My Applications Lic                                  | ense Services 🗸                                                                                                    |                                                                                                    | Q Contractor 🥠 EN 🗸                                                                                                    |
|                                                             | Integrated smart and proad<br>Providing integrated smart digital sen<br>needs of the public, make them hap<br>customer's journey by reducing the red<br>Read more | ctive digital services<br>vices is for the Ministry of Energy and Infrastructu<br>py and leave them with a positive impression. I<br>juired documents, facilitate procedures, using mo | re a top priority as it seeks to meet the<br>The Ministry has been developing the<br>dern technologies, and putting in pla |
| Services and Processes                                      | Q Search by                                                                                                    | a serv                                                                                                    | Bundle Order Status My Favorites                                                                                           |
| 🚸 Sheikh Zayed Housing Programm                             | ie v                                                                                                    |                                                                                                    |                                                                                                    |
| Land Transport Services                                     | Sheikh Zayed Housing     Programme                                                                                                    | Sheikh Zayed Housing<br>Programme                                                                                                    | Sheikh Zayed Housing<br>Programme                                                                                          |
| Amailtime Transport Services                                | ✓ Housing Assistance Request                                                                                                    | Reconsideration For Housing<br>Assistance Decision Request                                                                                                    | Postponing Or Reducing Housing<br>Assistance Instalment Request                                                            |
|                                                             |                                                                                                    |                                                                                                    |                                                                                                    |
| Infrastructure Services                                     | Ŷ                                                                                                    |                                                                                                    |                                                                                                    |

#### 19. Click here to open the application

|       | UNITED ARAB EMIRATES<br>MINISTRY OF EMIRGY & INFRASTRU |                                        |                    |                    | Q. Search                  | for something |
|-------|--------------------------------------------------------|----------------------------------------|--------------------|--------------------|----------------------------|---------------|
|       | A Home My Application                                  | ns License Services 🗸                  |                    |                    | \$                         | R Contractor  |
|       | Home / My Applications                                 |                                        |                    |                    |                            |               |
|       | Total Records : 19                                     |                                        |                    |                    |                            | 2             |
|       | Application Number 11                                  | Request Type 🍴 🕴                       | Requested Date 👔 🕴 | Requested By 11    | Status 11                  | Work Flow     |
|       | HNDOVER 724                                            | Individual Housing Initial<br>Handover | 26-0ct-2024        | Sowjanya Reddy     | Requested Contract Signing | (o/*)         |
|       | AGREE_3038                                             | Open File Application                  | 26-0ct-2024        | Tarunendra Sappa   | Approved                   | or?           |
|       | CONCR_284                                              | Contract Value Change<br>Application   | 25-Oct-2024        | Sowjanya           | Application Under Review   | o/*           |
| -ulu- | AGREE_3035                                             | Open File Application                  | 25-0ct-2024        | Samara Simha Reddy | Draft                      | 0/*)          |
|       | AGREE_3030                                             | Open File Application                  | 25-Oct-2024        | Sowjanya Reddy     | Approved                   | 0/*)          |
|       | HNDOVER_723                                            | Individual Housing Initial<br>Handover | 23-0ct-2024        | Sai Rohit          | Submitted                  | 0/*           |

## 20. Click here to Approve

| UNITED ARAB EMIRATES<br>MINISTRY OF EMERGY & INFRASTRUCTURE             | *                                |                                                         | Q Search for somethin       | 9                  |
|-------------------------------------------------------------------------|----------------------------------|---------------------------------------------------------|-----------------------------|--------------------|
| 分 Home My Applications License                                          | Services $\vee$                  |                                                         | Q Contrac                   | tor 💭 EN 🗸         |
| Home / Project Initial Delivery Request     Project Initial Delivery Re | quest                            |                                                         | В                           | ack Approve        |
| Sowjanya Reddy<br>784-1989-000000X-X &<br>40 Years (F)                  | File No.<br>HNDOVER,724          | Application Type<br>Individual Housing Initial Handover | Submitted On<br>26-Oct-2024 | d Contract Signing |
| Project Initial Delivery Request Oper                                   | File Housing Assistance Form     |                                                         |                             |                    |
| Project Initial<br>Delivery Request                                     | Project Initial Delivery Request | Site Delivery Mahdar Date                               | Project Deadline Date       | ×                  |
| Supporting Documents                                                    | Sowjanya Reddy                   |                                                         | 26-Mar-2026                 |                    |

#### 21. Click here

|        | Home My Applications License Servic                                             | ies 🗸                                                                             |                           | Q Contractor                                | P EN ~  |
|--------|---------------------------------------------------------------------------------|-----------------------------------------------------------------------------------|---------------------------|---------------------------------------------|---------|
| ං<br>P | Home // Project Initial Delivery Request                                        | You are about to Approve to this request.                                         | Click 'Okay' to proceed.  | Back                                        | Approve |
|        | AD Years (F) Sovjanya Reddy<br>764-1969-XXXXXXXX & &<br>40 Years (F) & Fiderich | Normal * B I U S **                                                               |                           | Smitted On Requested Contract :<br>Oct-2024 |         |
|        | Project Initial Delivery Request Open File                                      |                                                                                   | Okay Cancel               |                                             |         |
| -ulu-  | Project Initial<br>Delivery Request                                             | Project Initial Delivery Request                                                  |                           |                                             | ×       |
|        | Supporting Documents                                                            | Beneficiary Name<br>Sowjanya Reddy<br>Actual Initial Delivery Date<br>26-Oct-2024 | Site Delivery Mahdar Date | Project Deadline Date<br>26-Mar-2026        |         |

- 22. Open MOEI website: <a href="https://www.moei.gov.ae">https://www.moei.gov.ae</a>
- 23. Click on "LOGIN" on the header

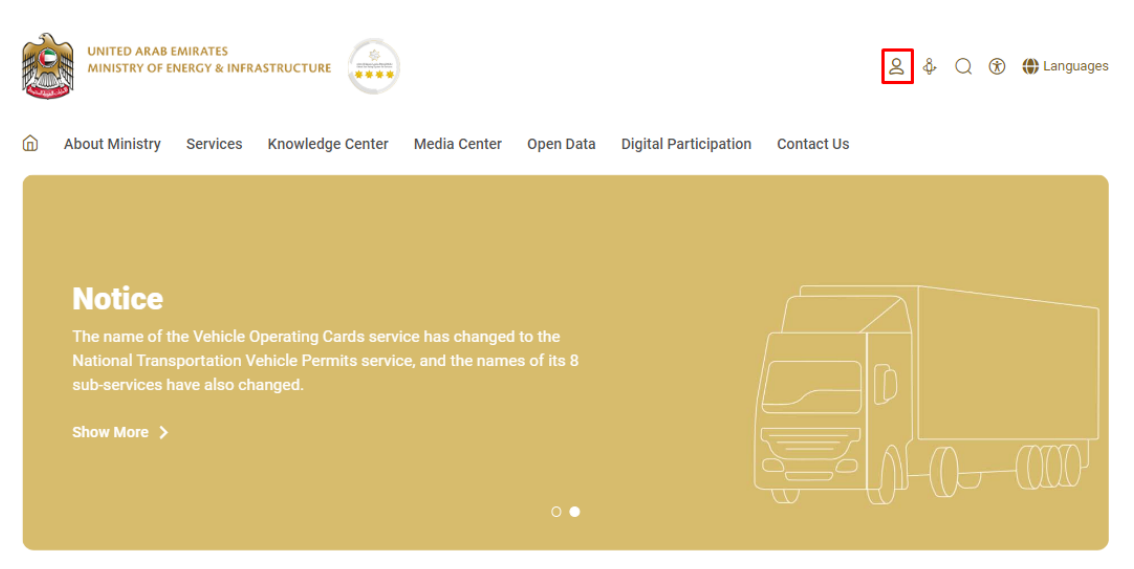

#### 24. Then it will redirect you to the Login page, you can login using UAE PASS. As Beneficiary

|          | 🔞 Sign in with UAE PASS                                                 |
|----------|-------------------------------------------------------------------------|
|          | OR                                                                      |
|          | Don't have an account?                                                  |
|          | Sign up with UAE PASS                                                   |
| A single | e trusted digital identity for all citizens, residents<br>and visitors. |
| For      | more information please check the user manual from Here                 |

25. Click on My applications to view the applications

| UNITED ARAB EMIRATES<br>MINISTRY OF EMERGY & INFRASTRUCTURE                                                                                                    |                                                               |                                                                                                    |                                                                                                    | Q Search for something                                                                                                    |
|----------------------------------------------------------------------------------------------------|---------------------------------------------------------------|----------------------------------------------------------------------------------------------------|----------------------------------------------------------------------------------------------------|----------------------------------------------------------------------------------------------------|
| G Home My Applications                                                                                                    |                                                               |                                                                                                    |                                                                                                    | 🞗 Sowjanya Reddy 📿 EN 🗸                                                                                                    |
|                                                                                                    | Integral<br>Providing i<br>needs of f<br>customer's<br>Read r | ted smart and proacti<br>integrated smart digital service<br>the public, make them happy<br>s journey by reducing the requi<br>more | ve digital services<br>es is for the Ministry of Energy and Infrastructu<br>and leave them with a positive impression. T<br>red documents, facilitate procedures, using mo | re a top priority as it seeks to meet the<br>fhe Ministry has been developing the<br>dern technologies, and putting in pla                                           |
| Services and Processes                                                                                                    |                                                               | Q Search                                                                                                    | Iskan                                                                                                    | Bundle Order Status My Favorites                                                                                                    |
| Services and Processes                                                                                                    | me ¥                                                          | Q Search                                                                                                    | Iskan                                                                                                    | Bundle Order Status My Favorites                                                                                                    |
| Services and Processes                                                                                                    | me ¥<br>¥ <u>Sheik</u><br>Progr                               | Q Search                                                                                                    | Sheikh Zayed Housing<br>Programme                                                                                                    | Bundle Order Status My Favorites           Sheikh Zayed Housing           Programme                                                                                  |
| Services and Processes  Sheikh Zayed Housing Program  Land Transport Services  Maritime Transport Services                                                                                    | me ¥<br>¥ Sheik<br>Progr<br>Housin                            | Q Search<br>ch Zayed Housing<br>ramme<br>ng Assistance Request                                                                      | Sheikh Zayed Housing<br>Programme<br>Reconsideration For Housing<br>Assistance Decision Request                                                                            | Bundle Order Status My Favorites           Sheikh Zayed Housing           Programme           Postponing 0r Reducing Housing           Assistance Instalment Request |
| <ul> <li>Sheikh Zayed Housing Program</li> <li>Sheikh Zayed Housing Program</li> <li>Land Transport Services</li> <li>Maritime Transport Services</li> <li>Infrastructure Services</li> </ul> | me ¥<br>¥ <u>Progr</u><br>¥ Housin                            | Q Search                                                                                                    | Iskan<br>Sheikh Zayed Housing<br>Programme<br>Reconsideration For Housing<br>Assistance Decision Request                                                                   | Bundle Order Status My Favorites           Sheikh Zayed Housing           Postponing Or Reducing Housing           Assistance Instalment Request                     |

#### 26. Click here to open the application

|                                                              | TRUCTURE                                                                                                    |                                                                                                    |                                                                 | Q Search for s                                                                    | something                           |
|--------------------------------------------------------------|----------------------------------------------------------------------------------------------------|----------------------------------------------------------------------------------------------------|-----------------------------------------------------------------|-----------------------------------------------------------------------------------|-------------------------------------|
| A Home My Application                                        | ions                                                                                                    |                                                                                                    |                                                                 | Q Sowja                                                                           | anya Reddy 📫 EN 🗸                   |
| ☆ Home / My Applications My Applications                     | s<br>S                                                                                                    |                                                                                                    |                                                                 |                                                                                   |                                     |
| Total December 4                                             |                                                                                                    |                                                                                                    |                                                                 |                                                                                   | ~                                   |
| Total Records : 4                                            |                                                                                                    |                                                                                                    |                                                                 |                                                                                   | r.                                  |
| Application Number                                           | Request Type 1                                                                                                    | Requested Date 11                                                                                                    | Requested By 11                                                 | Status 11                                                                         | Work Flow                           |
| Application Number                                           | Request Type 11                                                                                                    | Requested Date 11                                                                                                    | Requested By 11 :<br>Sowjanya Reddy                             | Status 1                                                                          | Work Flow                           |
| Application Number                                           | Request Type 1                                                                                                    | Requested Date 11         I           26-Oct-2024         I           25-Oct-2024         I                                                                      | Requested By 11 Sowjanya Reddy                                  | Status 11 :<br>Requested Contract Signing<br>Application Under Review             | Work Flow :                         |
| Application Number<br>HNDOVER_724<br>CONCR_724<br>AGREE_3030 | Request Type 11     :       Individual Housing Initial<br>Handover     :       Contract Value Change<br>Application     :       Open File Application     : | Requested Date         I         I           26-0ct-2024         I         I           25-0ct-2024         I         I           25-0ct-2024         I         I | Requested By ]]     :       Sowjanya Reddy       Sowjanya Reddy | Status 11 :<br>Requested Contract Signing<br>Application Under Review<br>Approved | <br>Work Flow :<br>$^{+}$<br>$^{+}$ |

### 27. Click here to Approve

| UNITED ARAB EMIRATES<br>MINISTRY OF ENERGY & INFRASTRUCTURE        |                                    |                                                      | Q Search for something                  |                 |
|--------------------------------------------------------------------|------------------------------------|------------------------------------------------------|-----------------------------------------|-----------------|
| Home My Applications                                               |                                    |                                                      | Q Sowjanya Redd                         | y 💭 EN ~        |
| G Home / Project Initial Delivery Request                          |                                    |                                                      |                                         |                 |
| Project Initial Delivery Re                                        | equest                             |                                                      | Bac                                     | k Approve       |
| A0 Years (F) Sowjanya Reddy<br>784-1989-XXXXXXX 42<br>6 S Figiarah | File No. (S) HNDOVER_724           | Application Type Individual Housing Initial Handover | Submitted On<br>26-Oct-2024 Requested C | ontract Signing |
| Project Initial Delivery Request Ope                               | n File Housing Assistance Form     |                                                      |                                         |                 |
| Project Initial<br>Delivery Request                                | Project Initial Delivery Request   |                                                      |                                         | ×               |
| Supporting Documents                                               | Beneficiary Name<br>Sowjanya Reddy | Site Delivery Mahdar Date                            | Project Deadline Date<br>26-Mar-2026    |                 |
|                                                                    | Actual Initial Delivery Date       |                                                      |                                         |                 |

## Individual Housing Initial Handover Submission

#### 28. Click here

|       | Home My Applications                                   |                                                                                   |                                | 🔎 Sowjanya Reddy 🧔 EN                                 |    |
|-------|--------------------------------------------------------|-----------------------------------------------------------------------------------|--------------------------------|-------------------------------------------------------|----|
|       |                                                        | You are about to Approve to this request.                                         | Click 'Okay' to proceed.       | Back                                                  | ve |
|       | Sowjanya Reddy<br>784-1989-3000000X to<br>40 Years (P) | Normal C B I U G 19                                                               |                                | omitted On<br>Requested Contract Signing<br>-Oct-2024 |    |
|       | Project Initial Delivery Request Open File             |                                                                                   | Okay Cancel                    |                                                       |    |
| -ilv- | Project Initial<br>Delivery Request                    | Project Initial Delivery Request                                                  |                                | ×                                                     |    |
|       | Supporting Documents                                   | Beneficiary Name<br>Sowjanya Reddy<br>Actual Initial Delivery Date<br>26-Oct-2024 | Site Delivery Mahdar Date<br>- | Project Deadline Date<br>26-Mar-2026                  |    |

29. Fill the satisfaction survey about the eService, when the following pop-up shows up:

| Emirazes                                                           |                       |                       |                       |                             |                             | ل<br>دىء                    | نب ض المتعامـ      |                                                     |
|--------------------------------------------------------------------|-----------------------|-----------------------|-----------------------|-----------------------------|-----------------------------|-----------------------------|--------------------|-----------------------------------------------------|
|                                                                    | Custom                | ner Pu                | lse Sur               | vey –                       |                             | i                           | r ⊕ English ~      |                                                     |
| Based on your experie<br>you agre                                  | ence in<br>e on th    | gettin<br>e follo     | g the s<br>owing s    | ervice<br>statem            | . To wh<br>ents?            | at ex                       | tent do            |                                                     |
|                                                                    | Extremely<br>Disagree | Disagree              | Somewhat<br>Disagree  | Neutral                     | Somewhat<br>Agree           | Agree                       | Extremely<br>Agree |                                                     |
| availability & accuracy of<br>iervice information                  |                       | $\overleftrightarrow$ | ☆                     | $\overleftrightarrow$       | ☆                           | $\overleftrightarrow$       |                    |                                                     |
| ase of Service accessibility in<br>he Smart Application            |                       | ☆                     | $\overleftrightarrow$ | $\overleftrightarrow$       | $\overleftrightarrow$       | $\stackrel{\frown}{\simeq}$ |                    |                                                     |
| ase & Simplicity of Service<br>application Steps                   |                       | ☆                     | ☆                     | $\overleftrightarrow$       | $\overleftrightarrow$       | ☆                           |                    |                                                     |
| ase and Variety of payment<br>ptions                               | $\overleftrightarrow$ |                       | ☆                     | $\stackrel{\frown}{\simeq}$ | $\overleftrightarrow$       | $\stackrel{\frown}{\simeq}$ |                    |                                                     |
| ossibility of Service Status<br>racking                            |                       | ☆                     | $\overleftrightarrow$ | $\overleftrightarrow$       | $\overleftrightarrow$       | $\stackrel{\frown}{\simeq}$ |                    |                                                     |
| ervice Completion time was<br>easonable & within my<br>xpectations |                       | $\dot{\Box}$          | $\overleftrightarrow$ | $\overleftrightarrow$       | $\overleftrightarrow$       | $\stackrel{\frown}{\simeq}$ |                    | Customer Pulse Survey                               |
| mart Application efficiency<br>to delays or errors in app)         |                       |                       | $\overleftrightarrow$ |                             | $\stackrel{\frown}{\simeq}$ | $\overleftrightarrow$       | ☆                  | Overall, how satisfied are you about the service? * |
| vailability of Online Support                                      |                       |                       |                       | $\hat{\Sigma}$              |                             |                             | $\widehat{\Box}$   |                                                     |